# Passo a passo para o cadastramento da rede sem fio (Wireless)

- Acesse IDUFSC: <https://idufsc.ufsc.br/>
- Clique em "primeiro acesso"
- https://pessoa.sistemas.ufsc.br/esqueciSenha/
- Digite seu CPF
- Verifique seu e-mail cadastrado
- Acesse seu e-mail
- Localize e abra o e-mail da Setic em sua caixa de entrada
- Abra o e-mail da Setic e clique no link para o cadastramento da senha
- Cadastre uma senha de no mínio 8 caracteres (alfanuméricos e
- com, pelo menos, uma letra maiúscula)
- Acesse: https://idufsc.ufsc.br/criar-pessoa
- Clique em "Autenticar-se e criar IdUFSC"
- Digite seu CPF e a senha de 8 caracteres cadastrada
- Digite novamente a senha de 8 caracteres cadastrada
- Monte a combinação de seu nome de usuário (clique e arraste

cada nome e/ou letra sugerida pelo sistema)

- Clique em "verificar disponibilidade"
- Clique em "registrar nome de usuário"
- Acesse a aba "Acesso a rede"
- Clique na aba "Wireless"
- Clique em "habilitar serviço"
- Você está apto a iniciar o uso da rede Wireless da UFSC
- Acesse seu navegador e autentique-se (digite usuário e senha
- de 8

#### caracteres).

# Passo a passo para o cadastramento da rede sem fio (Wireless)

- Acesse IDUFSC: <https://idufsc.ufsc.br/>
- Clique em "primeiro acesso"

https://pessoa.sistemas.ufsc.br/esqueciSenha/

- Digite seu CPF
- Verifique seu e-mail cadastrado
- Acesse seu e-mail
- Localize e abra o e-mail da Setic em sua caixa de entrada
- Abra o e-mail da Setic e clique no link para o cadastramento da senha
- Cadastre uma senha de no mínio 8 caracteres (alfanuméricos e com, pelo menos, uma letra maiúscula)
- Acesse: https://idufsc.ufsc.br/criar-pessoa
- Clique em "Autenticar-se e criar IdUFSC"
- Digite seu CPF e a senha de 8 caracteres cadastrada
- Digite novamente a senha de 8 caracteres cadastrada
- Monte a combinação de seu nome de usuário (clique e arraste cada nome e/ou letra sugerida pelo sistema)
- Clique em "verificar disponibilidade"
- Clique em "registrar nome de usuário"
- Acesse a aba "Acesso a rede"
- Clique na aba "Wireless"
- Clique em "habilitar serviço"
- Você está apto a iniciar o uso da rede Wireless da UFSC
- Acesse seu navegador e autentique-se (digite usuário e senha de 8 caracteres).

# Passo a passo para o cadastramento da rede sem fio (Wireless)

- Acesse IDUFSC: <https://idufsc.ufsc.br/>
- · Clique em "primeiro acesso"

https://pessoa.sistemas.ufsc.br/esqueciSenha/

- Digite seu CPF
- · Verifique seu e-mail cadastrado
- Acesse seu e-mail
- · Localize e abra o e-mail da Setic em sua caixa de entrada
- Abra o e-mail da Setic e clique no link para o cadastramento da senha
- Cadastre uma senha de no mínio 8 caracteres (alfanuméricos e com, pelo menos, uma letra maiúscula)
- Acesse: https://idufsc.ufsc.br/criar-pessoa
- Clique em "Autenticar-se e criar IdUFSC"
- · Digite seu CPF e a senha de 8 caracteres cadastrada
- Digite novamente a senha de 8 caracteres cadastrada
- Monte a combinação de seu nome de usuário (clique e arraste
- cada nome e/ou letra sugerida pelo sistema)
- · Clique em "verificar disponibilidade"
- · Clique em "registrar nome de usuário"
- Acesse a aba "Acesso a rede"
- Clique na aba "Wireless"
- · Clique em "habilitar serviço"
- Você está apto a iniciar o uso da rede Wireless da UFSC
- Acesse seu navegador e autentique-se (digite usuário e senha de 8 caracteres).

### Passo a passo para o cadastramento da rede sem fio (Wireless)

- · Acesse IDUFSC: <https://idufsc.ufsc.br/>
- Clique em "primeiro acesso"
- https://pessoa.sistemas.ufsc.br/esqueciSenha/
- Digite seu CPF
- Verifique seu e-mail cadastrado
- Acesse seu e-mail
- · Localize e abra o e-mail da Setic em sua caixa de entrada
- Abra o e-mail da Setic e clique no link para o cadastramento da
- senha
- Cadastre uma senha de no mínio 8 caracteres (alfanuméricos e com, pelo menos, uma letra maiúscula)
- Acesse: https://idufsc.ufsc.br/criar-pessoa
- Clique em "Autenticar-se e criar IdUFSC"
- Digite seu CPF e a senha de 8 caracteres cadastrada
- Digite novamente a senha de 8 caracteres cadastrada
- Monte a combinação de seu nome de usuário (clique e arraste
- cada nome e/ou letra sugerida pelo sistema)
- Clique em "verificar disponibilidade"
- Clique em "registrar nome de usuário"
- Acesse a aba "Acesso a rede"
- Clique na aba "Wireless"
- Clique em "habilitar serviço"
- · Você está apto a iniciar o uso da rede Wireless da UFSC
- Acesse seu navegador e autentique-se (digite usuário e senha

de 8 caracteres).

### Passo a passo para o cadastramento da rede sem fio (Wireless)

- Acesse IDUFSC: <https://idufsc.ufsc.br/>
- Clique em "primeiro acesso"
- https://pessoa.sistemas.ufsc.br/esqueciSenha/
- Digite seu CPF
- Verifique seu e-mail cadastrado
- Acesse seu e-mail
- Localize e abra o e-mail da Setic em sua caixa de entrada
- Abra o e-mail da Setic e clique no link para o cadastramento da senha

#### senha

- Cadastre uma senha de no mínio 8 caracteres (alfanuméricos e com, pelo menos, uma letra maiúscula)
- Acesse: https://idufsc.ufsc.br/criar-pessoa
- Clique em "Autenticar-se e criar IdUFSC"
- Digite seu CPF e a senha de 8 caracteres cadastrada
- Digite novamente a senha de 8 caracteres cadastrada
- Monte a combinação de seu nome de usuário (clique e arraste cada nome e/ou letra sugerida pelo sistema)
- Clique em "verificar disponibilidade"
- Clique em "registrar nome de usuário"
- Acesse a aba "Acesso a rede"
- Clique na aba "Wireless"
- Clique em "habilitar serviço"
- Você está apto a iniciar o uso da rede Wireless da UFSC
- Acesse seu navegador e autentique-se (digite usuário e senha de 8 caracteres).

### Passo a passo para o cadastramento da rede sem fio (Wireless)

- Acesse IDUFSC: <https://idufsc.ufsc.br/>
- Clique em "primeiro acesso"

https://pessoa.sistemas.ufsc.br/esqueciSenha/

- Digite seu CPF
- Verifique seu e-mail cadastrado
- Acesse seu e-mail
- Localize e abra o e-mail da Setic em sua caixa de entrada
- Abra o e-mail da Setic e clique no link para o cadastramento da senha
- Cadastre uma senha de no mínio 8 caracteres (alfanuméricos e com, pelo menos, uma letra maiúscula)
- Acesse: https://idufsc.ufsc.br/criar-pessoa
- Clique em "Autenticar-se e criar IdUFSC"
- Digite seu CPF e a senha de 8 caracteres cadastrada
- Digite novamente a senha de 8 caracteres cadastrada
- Monte a combinação de seu nome de usuário (clique e arraste

cada nome e/ou letra sugerida pelo sistema)

- Clique em "verificar disponibilidade"
- Clique em "registrar nome de usuário"
- Acesse a aba "Acesso a rede"
- Clique na aba "Wireless"
- Clique em "habilitar serviço"
- Você está apto a iniciar o uso da rede Wireless da UFSC
- Acesse seu navegador e autentique-se (digite usuário e senha

de 8 caracteres).

# Passo a passo para o cadastramento da rede sem fio (Wireless)

- Acesse IDUFSC: <https://idufsc.ufsc.br/>
- Clique em "primeiro acesso"

https://pessoa.sistemas.ufsc.br/esqueciSenha/

- Digite seu CPF
- Verifique seu e-mail cadastrado
- Acesse seu e-mail
- Localize e abra o e-mail da Setic em sua caixa de entrada
- Abra o e-mail da Setic e clique no link para o cadastramento da senha
- Cadastre uma senha de no mínio 8 caracteres (alfanuméricos e com, pelo menos, uma letra maiúscula)
- · Acesse: https://idufsc.ufsc.br/criar-pessoa
- · Clique em "Autenticar-se e criar IdUFSC"
- Digite seu CPF e a senha de 8 caracteres cadastrada
- Digite novamente a senha de 8 caracteres cadastrada
- Monte a combinação de seu nome de usuário (clique e arraste

cada nome e/ou letra sugerida pelo sistema)

- Clique em "verificar disponibilidade"
- · Clique em "registrar nome de usuário"
- Acesse a aba "Acesso a rede"
- Clique na aba "Wireless"
- · Clique em "habilitar serviço"
- Você está apto a iniciar o uso da rede Wireless da UFSC
- Acesse seu navegador e autentique-se (digite usuário e senha de 8 caracteres).

## Passo a passo para o cadastramento da rede sem fio (Wireless)

- · Acesse IDUFSC: <https://idufsc.ufsc.br/>
- Clique em "primeiro acesso"
- https://pessoa.sistemas.ufsc.br/esqueciSenha/
- Digite seu CPF
- Verifique seu e-mail cadastrado
- · Acesse seu e-mail
- · Localize e abra o e-mail da Setic em sua caixa de entrada

 Abra o e-mail da Setic e clique no link para o cadastramento da senha

- Cadastre uma senha de no mínio 8 caracteres (alfanuméricos e com, pelo menos, uma letra maiúscula)
- · Acesse: https://idufsc.ufsc.br/criar-pessoa
- · Clique em "Autenticar-se e criar IdUFSC"
- Digite seu CPF e a senha de 8 caracteres cadastrada
- Digite novamente a senha de 8 caracteres cadastrada

 Monte a combinação de seu nome de usuário (clique e arraste cada nome e/ou letra sugerida pelo sistema)

cada nome e/ou letra sugenda pelo sister

- Clique em "verificar disponibilidade"
- Clique em "registrar nome de usuário"
- Acesse a aba "Acesso a rede"
- Clique na aba "Wireless"
- Clique em "habilitar serviço"
- Você está apto a iniciar o uso da rede Wireless da UFSC
- Acesse seu navegador e autentique-se (digite usuário e senha de 8 caracteres).